## **AutoCAD and Its Applications BASICS**

## **Exercise 2-6**

- 1. Continue from Exercise 2-5 or start AutoCAD.
- 2. Start a new drawing from scratch using the imperial format. Save the drawing as EX2-6.
- 3. Access the **Drawing Units** dialog box. Make the linear units **Architectural** and the angular measurements **Decimal Degrees**.
- 4. Set the number of decimal places for angles to 3 and specify counterclockwise measurement for angles.
- 5. Pick the **OK** button to exit the **Drawing Units** dialog box.
- 6. Resave and close the file.
- Keep AutoCAD open for the chapter review and problems, or exit AutoCAD if necessary.